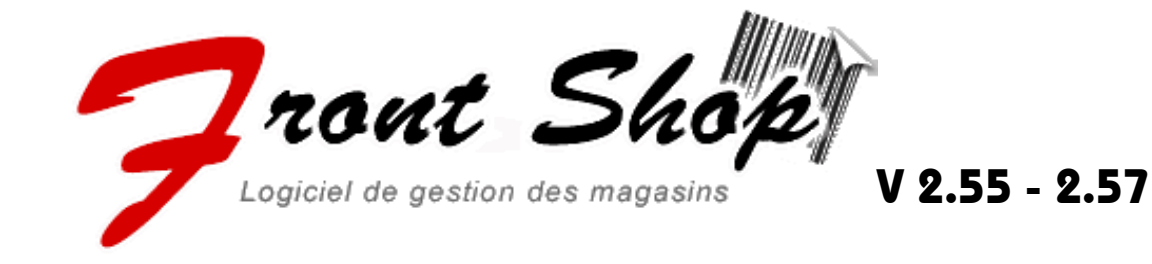

# Utilisation calsse

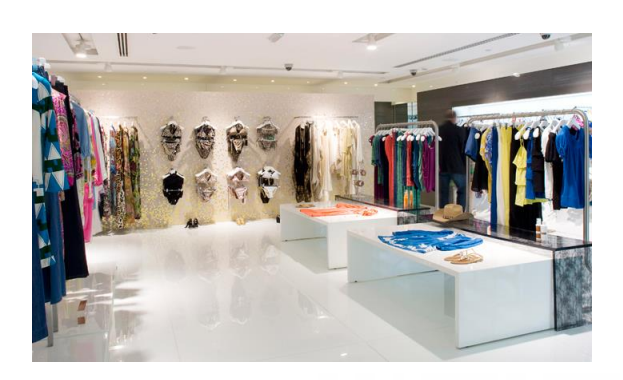

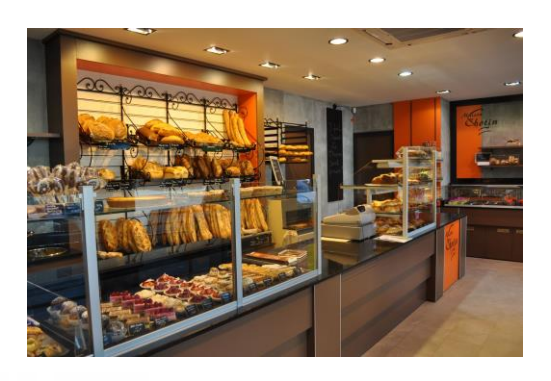

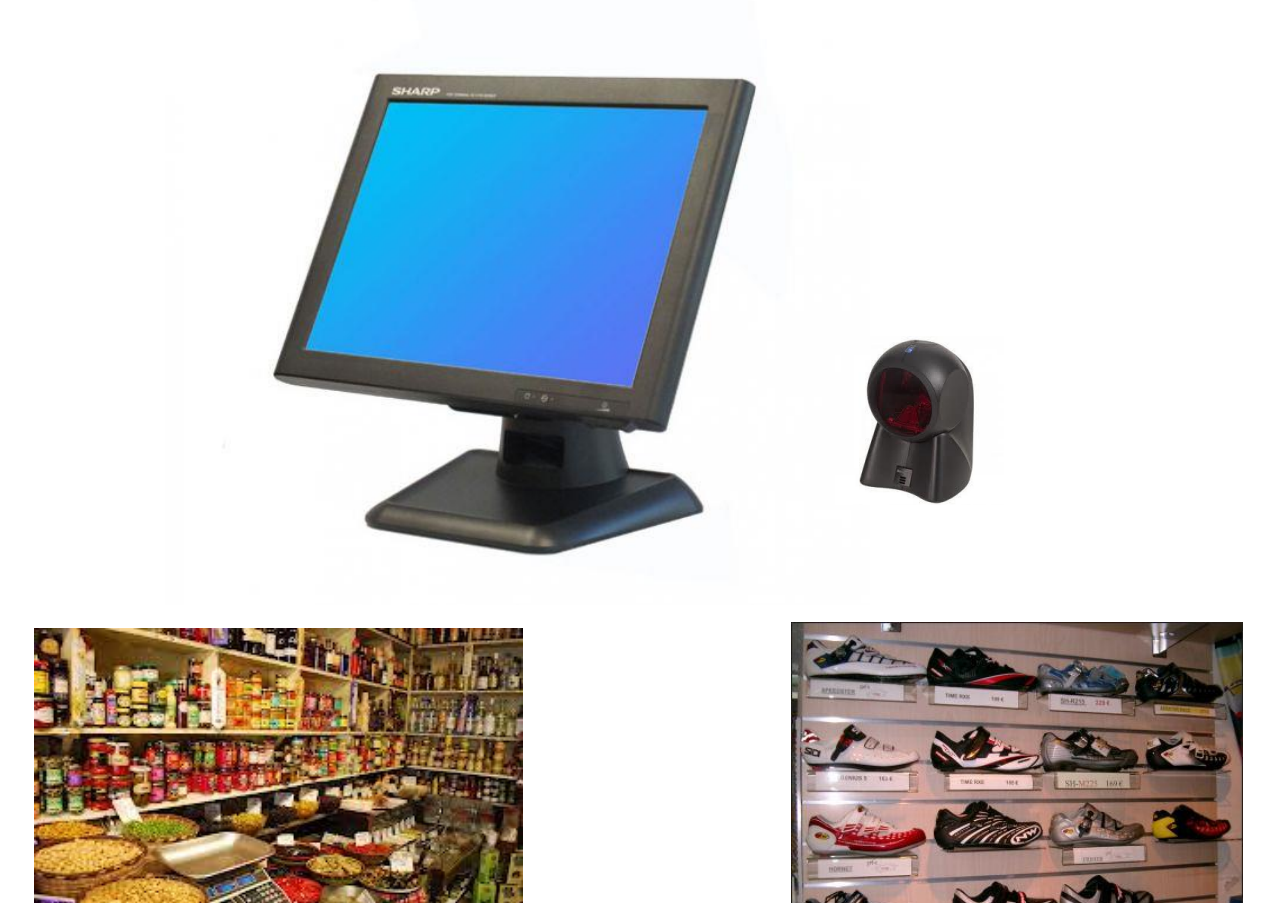

| L'utilisation                                                               | 3      |
|-----------------------------------------------------------------------------|--------|
| Ouverture et fermeture d'une journée                                        | 3      |
| Ouverture de journée                                                        | 3      |
| Contrôle de Caisse :                                                        | 3      |
| Fermeture de Caisse                                                         | 4      |
| _ Remise en banque                                                          | 5      |
| Typage et encaissement                                                      | 5      |
| Typage d'un article                                                         | 6      |
| Typage direct (sans compte client)                                          | 7      |
| Supprimer un article ( <i>licket en cours</i> )                             | 1      |
| Modifier la quantite d'article en cour de typage ( <i>licket en cours</i> ) | 8      |
| Retour / Remboursement d'un article                                         | 8      |
| Mise en attente d'un ticket                                                 | р<br>9 |
| Reprise d'un ticket en attente                                              | 9      |
| Nodification du mode de paiement d'un ticket finaliser1                     | 0      |
| Annulation d'un ticket finaliser1                                           | 1      |
| Visualisation de la Liste des paiements (BDC) 12                            | 2      |
| Visualisation de la Bande de Contrôle (BDC)                                 | 3      |

# L'utilisation

## Ouverture et fermeture d'une journée

#### Ouverture de journée

- Pour accéder à l'écran de vente, une journée doit être ouverte.
  Remarque : Une journée fermée ne peut plus être ouverte.
- Sur la fenêtre principale, cliquer sur le bouton "Ouvre Caisse"
- Une nouvelle fenêtre vous proposer d'ouvrir la caisse à la date du jour.
- Cliquer sur "**Ouvrir**".

| 😭 Utilisateur : Manage                    | er Tarif: 1   |                       |                               |            |                       |          |
|-------------------------------------------|---------------|-----------------------|-------------------------------|------------|-----------------------|----------|
| 🕻 Fichier 🕼 S                             | uivi articles | 📲 <u>B</u> ase de don | nées 🏈 C <u>o</u> mmunication | s ?        |                       |          |
| FrontShop V                               | 255           | 001 DC C              | AISSES ENREGIS                | TEUSES     |                       | Ca       |
|                                           |               |                       |                               |            | Utilisateur : Manager | (<br>Ini |
| <u>Ouvre caisse</u>                       | 1 Ouvertu     | re de journée         |                               | _          | -                     |          |
| Vente                                     | Date          | 07/03/2013            |                               | Jeudi 07 M | lars 2013             | •        |
| <u>F</u> erme caisse                      |               |                       | Ouvrir                        |            | Quitter               |          |
| Version éducation<br>interdite à la vente |               | 0                     |                               |            |                       |          |

#### Contrôle de Caisse :

- La caisse vous propose le fond de caisse par rapport à votre clôture du jour précédent.
- Si votre fond réel "Compté" correspond, alors vous pouvez "Valider"
- Si votre fond réel "Compté" est différent alors il faut le modifier.
  <u>Remarque</u>: Si il y a un écart entre le "Reste / Veille" et le "Compté" vous devrez IMPERATIVEMENT entrer un "Motif"

| 🙀 Contrôle de caisse début de journée |                | -           | -     |                     |       |          |
|---------------------------------------|----------------|-------------|-------|---------------------|-------|----------|
| Sfr                                   |                |             |       |                     |       |          |
| Mode de paiement                      | Reste / Veille | Compté      | Ecart |                     | Motif |          |
| ESPECES                               | 500.00         | 500.00      |       |                     |       | <u> </u> |
|                                       |                |             |       |                     |       |          |
|                                       |                |             |       |                     |       |          |
|                                       |                |             |       |                     |       |          |
|                                       |                |             |       |                     |       |          |
|                                       |                |             |       |                     |       |          |
| Total                                 | 500.00         | 500.00      | 0.00  |                     |       |          |
|                                       |                |             |       |                     |       |          |
| Total                                 | 500.00         | 500.        | 00    | 0.00 <sup>Sfr</sup> |       |          |
|                                       | 1              |             |       |                     |       |          |
|                                       |                | 1           |       |                     |       |          |
| <u>O</u> uvre tiroir                  | Aide a         | au comptage | F4    | Valider F3          |       | Annuler  |

#### Fermeture de Caisse

- Sur la fenêtre principale, cliquer sur le bouton "Ferme Caisse"
- La fenêtre de "Contrôle de Caisse" s'affiche et vous donne les indications de mouvement de caisse :
  - Le fond de caisse du matin
  - Les mouvements (encaissements, recettes, dépenses, remboursement)
  - Les remises en banque qui ont été faites en cours de journée.
  - Le solde que vous devriez avoir dans votre "Tiroir"
- Si votre fond réel "Caisse" correspond, alors vous pouvez "Valider"
- Si votre fond réel "Caisse" est différent alors il faut le modifier.
  <u>Remarque</u>: Si il y a un écart entre vous devrez IMPERATIVEMENT entrer un "Motif".

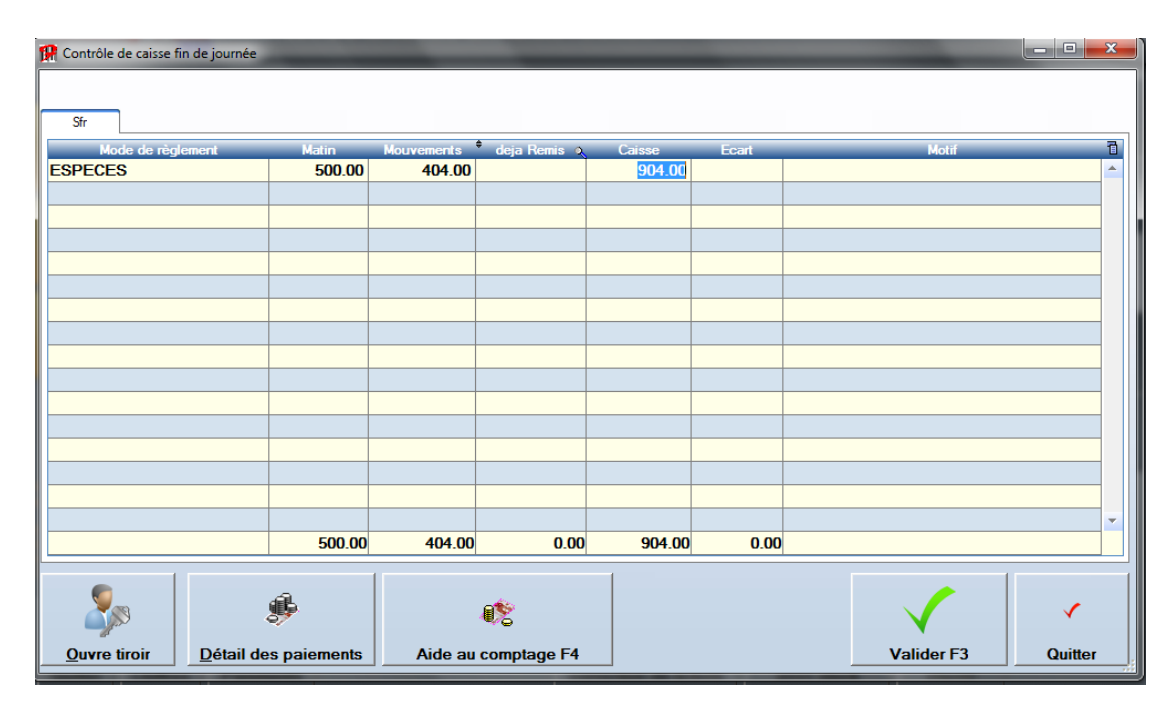

#### Remise en banque

- Dans cette nouvelle fenêtre, la caisse vous propose par défaut de remettre en banque le montant en plus du fond de caisse du matin afin de pouvoir retrouver un fond de caisse identique pour le lendemain.
   Cependant vous pouvez Modifier librement le montant de la remise en banque.
- La caisse fait automatiquement la balance pour calculer le fond de caisse pour le jour suivant en fonction du montant de la remise en banque que vous allez valider.
- Lorsque vous validez la "Remise en banque" un ticket s'imprime automatiquement avec les montants.

| Mode  Nb  En caisse  Remeitre en banque  Devise    ESPECES  3  904.00  404  Sfr    MASTERCARD   Sfr    VISA   Sfr    MAESTRO   Sfr    POSTCARD   Sfr    Image: Str Str  Sfr  Image: Sfr    Image: Sfr   Sfr    Image: Sfr   Sfr    Image: Sfr      Image: Sfr                                                                                                    | 😭 Remises en banque | _     | _               |                  | -          |         |
|----------------------------------------------------------------------------------------------------|---------------------|-------|-----------------|------------------|------------|---------|
| ESPECES    3    904.00    404 Str      MASTERCARD    Str    Str      VISA    Str    Str      MAESTRO    Str    Image: Str      POSTCARD    Str    Image: Str      Image: Str    Image: Str    Image: Str      Image: Str    Image: Str    Image: Str      Image: Str <t< td=""><td>Mode</td><td>Nb En</td><td>caisse Remettre</td><td>en banque Devise</td><td>- 7</td><td>8 9</td></t<> | Mode                | Nb En | caisse Remettre | en banque Devise | - 7        | 8 9     |
| MASTERCARD    Sfr      VISA    Sfr      MAESTRO    Sfr      POSTCARD    Sfr      Image: Str    Image: Str      Image: Str    Image: Str                                                                                                    | ESPECES             | 3     | 904.00          | 404 Sfr          |            |         |
| VISA<br>MAESTRO<br>POSTCARD                                                                                                    | MASTERCARD          |       |                 | Sfr              |            |         |
| MAESTRO  Str    POSTCARD  Str    Image: Str  Image: Str    Image: Str  Image: S                                                                                                    | VISA                |       |                 | Sfr              |            | 5 6     |
| POSTCARD    Sift                                                                                                    | MAESTRO             |       |                 | Sfr              | 4          | o c     |
|                                                                                                    | POSTCARD            |       |                 | Sfr              |            |         |
|                                                                                                    |                     |       |                 |                  |            |         |
|                                                                                                    |                     |       |                 |                  |            | 2 3     |
|                                                                                                    |                     |       |                 |                  |            |         |
|                                                                                                    |                     |       |                 |                  |            |         |
|                                                                                                    |                     |       |                 |                  |            |         |
|                                                                                                    |                     |       |                 |                  |            | Dei     |
|                                                                                                    |                     |       |                 |                  |            |         |
|                                                                                                    |                     |       |                 |                  |            |         |
|                                                                                                    |                     |       |                 |                  |            |         |
|                                                                                                    |                     |       |                 |                  | _          |         |
|                                                                                                    |                     |       |                 |                  |            |         |
|                                                                                                    | 4                   | 1     | i               | 1                | •          |         |
| Total 3 904.00 404.00 str                                                                                                    | Total               | 3 9   | 904.00 4        | 04.00 Sfr        |            |         |
| Imprime les      Imprime les      Valider F3      Outlet                                                                                                    | Ouvre tiroir        |       | Aide la saisie  | F4 Imprimer les  | Valider F3 | Quitter |

 Ensuite le récapitulatif de la journée s'affiche et vous pouvez l'imprimer en appuyant sur "Imprimer".

## Typage et encaissement

Les touches de finalisation, ESPECE, CARTE CREDIT, BON CADEAU, etc... apparaissent uniquement au moment ou vous avez typé au moins 1 articles d'un montant supérieur à 5 centimes sinon c'est une touche valider ticket qui reste visible pour finaliser.

|                 |         | Che                    | rche F1                | n 🛞 Pavé ≬             | Supp ligne        | 🗑 Effa          | cer ticket                       | erminal Portable     |                     | 5                    |
|-----------------|---------|------------------------|------------------------|------------------------|-------------------|-----------------|----------------------------------|----------------------|---------------------|----------------------|
| Code            |         | Libell                 | 8                      | Couleur                | Taille Q          | té Pri          | x unit. Remise (                 | unit. Montant        |                     |                      |
| 000001          | H       | ALOGENE CACTL          | JS 01                  |                        |                   | 1               | 60.00                            | 60.00                | Quantité F2         | Retour<br>article F3 |
| 800000          | LA      | MPE CHEVET G           | GA03                   |                        |                   | 1               | 43.00                            | 43.00                | - W                 | 1%                   |
|                 |         |                        |                        |                        |                   |                 |                                  |                      | Romiso              | Romiso %             |
|                 |         |                        |                        |                        |                   |                 |                                  |                      | Remise              | Tennse 10            |
|                 |         |                        |                        |                        |                   |                 |                                  |                      | 6                   |                      |
|                 |         |                        |                        |                        |                   |                 |                                  |                      | Prix                | Offert               |
| HALOGENE<br>01  | CACTUS  | HALOGENE CACTUS        | HALOGENE CACTUS        | HALOGENE CACTU<br>04   | S HALOGENE        | CACTUS          | 103.00<br>LAMPE CHEVET<br>GIGA01 | 0.00<br>LAMPES       |                     |                      |
| LAMPE C<br>GIGA | CHEVET  | LAMPE CHEVET<br>GIGA03 | LAMPE CHEVET<br>GIGA04 | LAMPE CHEVET<br>GIGA05 | LAMPE AI<br>CONFO | ABIANCE<br>RT01 | LAMPE AMBIANC<br>CONFORT02       | E TABLES             | (                   | 3                    |
| LAMPE AN        | MBIANCE |                        |                        |                        |                   |                 |                                  | ARMOIRES             | Sous T              | otal F11             |
| COMPO           | RTUS    | COMORIDA               | CONTORTOS              | 1                      |                   |                 |                                  | CHAISES              | Articles<br>Offerts | 2<br>0               |
|                 |         | ARTICLE COMPOSE        | COMPOSANT 1            | ]                      |                   |                 |                                  | BOUGIES              | 10                  | 3.00 <sub>str</sub>  |
|                 |         |                        |                        |                        |                   |                 |                                  | Pasta                | CAISSIER            | 1                    |
|                 |         |                        |                        |                        |                   |                 |                                  | Reste                | 1                   | 103.00               |
| 1               |         | 1                      |                        |                        |                   | 2               | 🕻 Enlève un paie                 | ment                 |                     | *<br>*               |
| 3               | 0       |                        |                        |                        |                   |                 | Modification                     | du libellé Ctrl + L  | NL                  | méro de série        |
| Attente         | Reprise | 1                      |                        |                        |                   | 0               | Commentaire su                   | r facture alt+ F1) 🚿 | 🦅 Vendre un cl      | nèque cadeau         |
| 8               | 20      | Ré Vende               | Acompte                | × ዿ                    | Ticke             |                 |                                  |                      | CHEQUE              | Espèces              |
| Quitter         | Tiroir  | imprimer F4            | Règlement              | Client F               | 5 resto           | Autre           | s E9 Crédit                      | Cadeau CB E8         | F7                  | ESpeces              |

#### Typage d'un article

Il y a 3 possibilités pour typer un article :

- Scanner le code à barres
- Appuyer sur la touche de l'article précédemment configurée
- Par la Fonction Recherche

## Typage direct (sans compte client)

- Typer les articles,
- Finaliser avec "ESPECES", "CARTE CREDIT", etc...

#### Supprimer un article (*Ticket en cours*)

Sélectionner l'article à effacer et appuyer sur la touche **"Supp Ligne"** 

En appuyant sur la touche **"Effacer Ticket"** la totalité des articles seront effacer après avoir confirmer la demande de confirmation.

#### Modifier la quantité d'article en cour de typage (Ticket en cours)

- Sélectionner l'article
- Appuyer sur la touche "Quantité"
- Entrer la quantité souhaitée et valider

#### Retour / Remboursement d'un article

- Typer l'article comme si vous souhaitiez le vendre
- Appuyer sur la touche "Retour article"
- Valider la confirmation que c'est bien un retour
- Définir le montant de la reprise (Par défaut le prix de vente actuel)

#### Finalisation / Encaissement d'un ticket

- Appuyer sur le mode de paiement souhaité, ESPECES / CARTE CREDIT / etc...
- Entrer le montant reçu
  - Si le montant est supérieur au montant à encaisser, le rendu s'affiche
    - Si le montant est inférieur au montant à encaisser, le solde à payer s'affiche, il est alors possible d'encaisser le solde avec un autre mode de paiement.

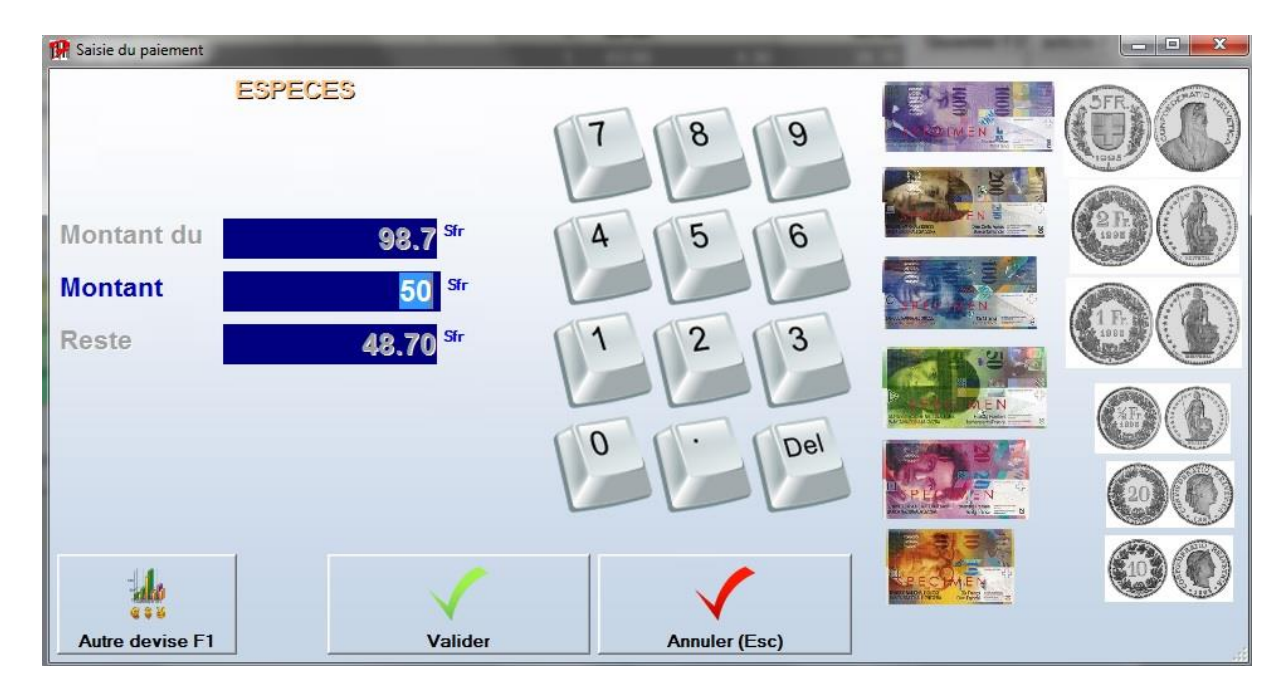

#### Mise en attente d'un ticket

Il est possible de mettre temporairement un ticket en attente, dans le cas ou le clients souhaite allé chercher un autre article ou si il doit allé chercher de quoi payer.

La mise en attente permet à vous ou un autre employé d'encaisser un autre client en attendant.

- Les articles ayant été typé, appuyer sur la touche "Attente"
- Valider le fait que vous voulez le mettre en attente
- Imprimer un ticket provisoire si vous le souhaité
- La touche "**Reprise**" clignote pour vous signaler qu'il y a un ticket en attente.

#### Reprise d'un ticket en attente

- Appuyer sur la touche "Reprise"
- Sélectionner le ticket que vous voulez reprendre et Valider
- Tous les articles réapparaissent et vous pouvez continuer normalement

| R       |          | -         |                    |            | 100 460     |      |                     |                 |          |
|---------|----------|-----------|--------------------|------------|-------------|------|---------------------|-----------------|----------|
| Caisse  | Ticket ຊ | Montant 🔍 | Vendeur o          | \$         | Client      | ্ব্  | Prenom              | ्र <sup>‡</sup> | Ville 0  |
| 1       | 20       | 98.70 C   | CAISSIER 1         |            |             |      |                     |                 | <b>^</b> |
| 1       | 21       | 175.00 0  | CAISSIER 2         |            |             |      |                     |                 |          |
|         |          |           |                    |            |             |      |                     |                 |          |
|         |          |           |                    |            |             |      |                     |                 |          |
|         |          |           |                    |            |             |      |                     |                 |          |
| -       |          |           |                    |            |             |      |                     |                 |          |
|         |          |           |                    |            |             |      |                     |                 |          |
|         |          |           |                    |            |             |      |                     |                 |          |
|         |          |           |                    |            |             |      |                     |                 |          |
|         |          |           |                    |            |             |      |                     |                 |          |
|         |          |           |                    |            |             |      |                     |                 |          |
|         |          |           |                    |            |             |      |                     |                 |          |
|         |          |           |                    |            |             |      |                     |                 |          |
|         |          |           |                    |            |             |      |                     |                 |          |
|         |          |           |                    |            |             |      |                     |                 |          |
|         |          |           |                    |            |             |      |                     |                 |          |
|         |          |           |                    |            |             |      |                     |                 |          |
|         |          |           |                    |            |             |      |                     |                 |          |
|         |          |           |                    |            |             |      |                     |                 |          |
|         |          |           |                    |            |             |      |                     |                 |          |
|         |          |           |                    |            |             |      |                     |                 |          |
|         |          |           |                    |            |             |      |                     |                 |          |
|         |          |           |                    |            |             |      |                     |                 |          |
|         |          |           |                    |            |             |      |                     |                 |          |
|         |          | 273.70    |                    |            |             |      |                     |                 |          |
| Vendeur | Tous     | •         |                    |            |             |      |                     |                 |          |
|         |          |           | 6                  |            | <b>S</b>    |      |                     |                 |          |
|         |          |           | Imprime le tableau |            | Utilisateur |      | Imprimer            | V               | Y        |
|         |          |           | sur ticket         | Vers Excel | F4          | la f | acture sélectionnée | Valider         | Annuler  |

#### Modification du mode de paiement d'un ticket finaliser

#### Dans : Visualisation et correction de ticket (Back Office)

Dans le cas ou le ticket a été finalisé par le mauvais mode de paiement

- Sélectionner le ticket à modifier
- Appuyer sur "Modification du ticket"

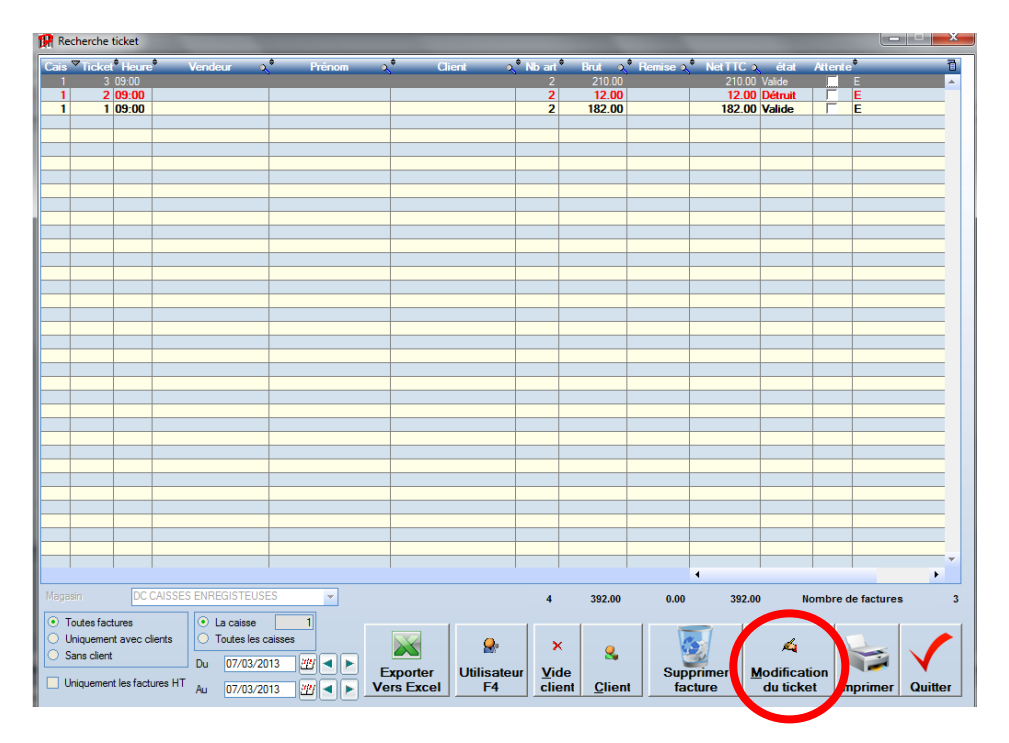

- Appuyer sur "Enlève un paiement"
- Puis finaliser à nouveau le ticket par le bon mode de paiement

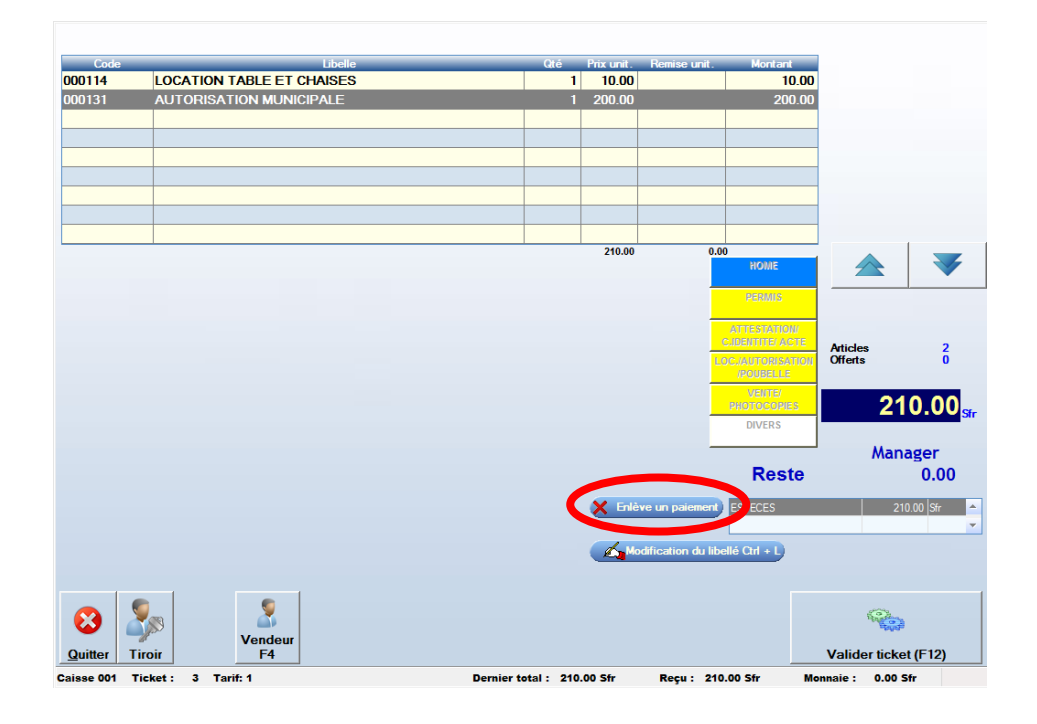

## Annulation d'un ticket finaliser

Dans : Visualisation et correction de ticket (Back Office)

- Dans la fenêtre qui s'ouvre, vous voyez tous les tickets de la journée en cours.
- Vous pouvez cependant voir les anciens ticket en sélectionnant une plage de date antérieur.

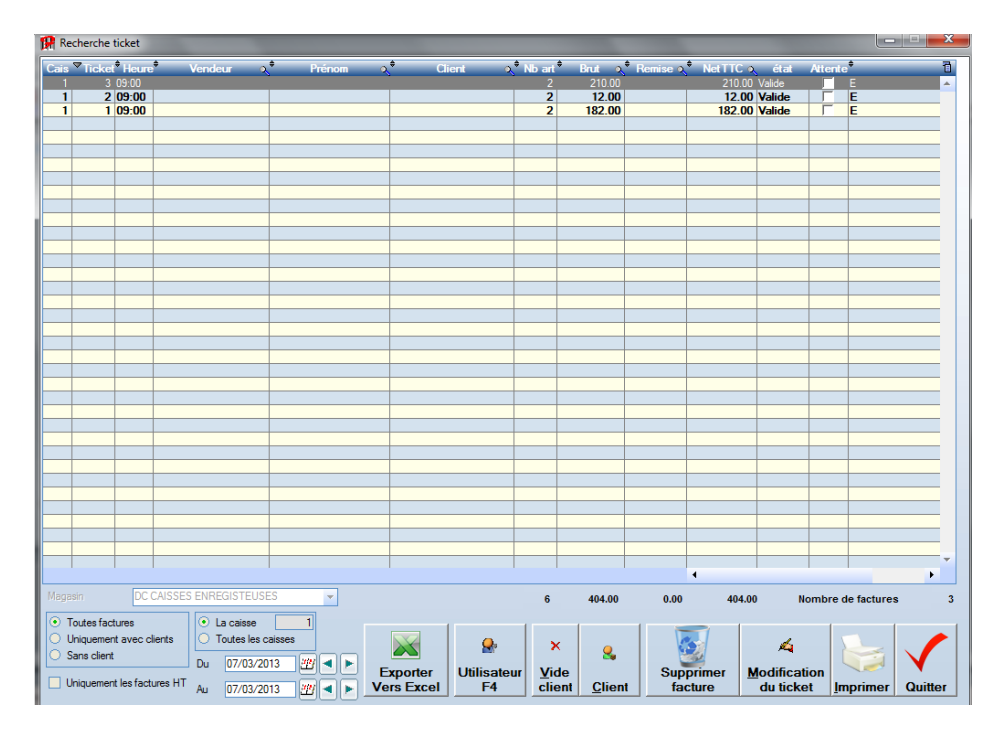

- Sélectionner le ticket à supprimer
- Appuyer sur "Supprimer Facture"

La ligne reste visible mais en rouge et la mention "Détruit" apparaît

| Rech   | herche    | ticket       |          |          |                       |         |               |             |        |          |            |          |          |        |             |          |
|--------|-----------|--------------|----------|----------|-----------------------|---------|---------------|-------------|--------|----------|------------|----------|----------|--------|-------------|----------|
| lais 🛡 | Ticket    | Heure        | Ve       | endeur   | <b>Q</b> <sup>®</sup> | Prénom  | <b>्</b> षे ( | lient ર     | Nb art | Brut 🔍   | 🕈 Remise 🔍 | NetTTC o | état     | Attent | . •         | 1        |
| 1      | 3         | 09:00        |          |          |                       |         |               |             | 2      | 210.00   |            | 210.00   | Valide   |        | E           | <u>^</u> |
| 1      | 2         | 09:00        |          |          | _                     |         |               |             | 2      | 12.00    |            | 12.00    | Détruit  |        | E           |          |
| 1      |           | 09:00        |          |          | _                     |         |               |             | 2      | 182.00   |            | 182.00   | Valide   |        | E           |          |
|        |           |              |          |          | -                     |         |               |             |        |          |            |          |          |        |             |          |
|        |           |              |          |          |                       |         |               |             |        |          |            |          |          |        |             |          |
|        |           |              |          |          |                       |         |               |             |        |          |            |          |          |        |             |          |
|        |           |              |          |          |                       |         |               |             |        |          |            |          |          |        |             |          |
|        |           |              |          |          |                       |         |               |             |        |          |            |          |          |        |             |          |
|        |           |              |          |          |                       |         |               |             |        |          |            |          |          |        |             |          |
|        |           |              |          |          |                       |         |               |             |        |          |            |          |          |        |             |          |
|        |           |              |          |          |                       |         |               |             |        |          |            |          |          |        |             |          |
|        |           |              |          |          | _                     |         |               |             |        |          |            |          |          |        |             |          |
|        |           |              |          |          |                       |         |               |             |        |          |            |          |          |        |             |          |
| _      |           |              |          |          | _                     |         |               |             |        |          |            |          |          |        |             |          |
| _      |           |              |          |          | _                     |         |               |             |        |          |            |          |          | _      |             |          |
| -      |           |              |          |          | _                     |         |               |             |        |          |            |          |          | _      |             |          |
|        |           |              |          |          |                       |         |               |             |        |          |            |          |          |        | _           |          |
|        |           |              |          |          |                       |         |               |             |        |          |            |          |          |        |             |          |
|        |           |              |          |          |                       |         |               |             |        |          |            |          |          |        |             |          |
|        |           |              |          |          |                       |         |               |             |        |          |            |          |          |        |             |          |
|        |           |              |          |          |                       |         |               |             |        |          |            |          |          |        |             |          |
|        |           |              |          |          |                       |         |               |             |        |          |            |          |          |        |             |          |
|        |           |              |          |          |                       |         |               |             |        |          |            |          |          |        |             |          |
|        |           |              |          |          |                       |         |               |             |        |          |            |          |          |        |             |          |
|        |           |              |          |          |                       |         |               |             |        |          |            |          |          |        |             |          |
| _      |           |              |          |          |                       |         |               |             |        |          |            |          |          |        |             |          |
|        |           |              |          |          | _                     |         |               |             |        |          |            |          |          | _      |             |          |
|        |           |              |          |          | _                     |         |               |             |        |          |            |          |          |        |             |          |
|        |           |              |          |          | _                     |         |               |             |        |          |            |          |          | _      |             |          |
|        |           |              |          |          |                       |         |               |             |        |          |            |          |          |        |             |          |
|        |           |              |          |          |                       |         |               |             |        |          |            |          |          |        |             | _        |
|        |           |              |          |          |                       |         |               |             |        |          |            |          |          |        |             |          |
|        |           |              |          |          |                       |         |               |             |        |          |            |          |          |        |             |          |
|        |           |              |          |          |                       |         |               |             |        |          |            | •        |          |        |             | •        |
|        |           | DC C/        | AISSES E | NREGISTE | USES                  | -       |               |             | 4      | 392.00   | 0.00       | 392.0    |          | Nombre | de factures |          |
| ) Tou  | tes fact  | ures         |          | La caiss | e                     | 1       |               | 1           |        |          |            |          |          |        |             |          |
| 🔵 Uni  | iquemen   | t avec clie  | ents     | Toutes I | es caisse             | s       |               |             |        |          |            |          | 1        |        |             |          |
| Sar    | ns client |              |          |          |                       |         |               | <b>1</b>    | ×      | <u></u>  |            |          | <i>~</i> |        |             |          |
|        |           |              | (        | Du 07/03 | 3/2013                |         | Exporter      | Litilisatou | r Vid  | •        | Sup        | rimer    | Indifica | tion   |             | <b>V</b> |
| Uni    | quemen    | t les factur | es HT    |          | 2/2012                |         | Vers Excel    | F4          | dia    | nt Clion |            | ture     | du tick  | ot Ir  | nnrimer     | Quitter  |
|        |           |              |          | w 0//0.  | 0/2013                | jei 🗖 🖻 | - CIS LALEI   |             |        |          |            | une -    | au ack   | er li  | nprimer     | aunter   |

# Visualisation de la Liste des paiements (BDC)

#### Informations:

Cette solution peut également permettre de retrouver des erreur de typage ou de rendu La visualisation de la liste des paiements n'est pas visible par tous les utilisateurs

| 🎆 Utilisateur : 03 - RESP                       | ONSABLE Tarif: 1                     |                             |                              |                                  |                                                                                                    |
|-------------------------------------------------|--------------------------------------|-----------------------------|------------------------------|----------------------------------|----------------------------------------------------------------------------------------------------|
| 🚹 Eichier 🕼 Suivi ar                            | ticles 🏈 Communicat                  | ions ?                      |                              |                                  |                                                                                                    |
| FrontShop V 257                                 | 001 COF                              | OP                          |                              |                                  | Caisse 1                                                                                             |
| Quvre caisse<br>2 - 0<br>Vente<br>Earnis caloce | Liste des chèques<br>remise          | Liste des chèques<br>cadeau | Info Jour                    | Sequence de vente                | Information<br>Information<br>Arrière boutique<br>Gestion des clients<br>Kalente<br>Bestion de stock |
|                                                 | Réédition journaux<br>fin de journée | Recherche de<br>factures    | Contrôles de caisse          | Faire une Remise<br>en banque    | Editions et statistiques                                                                             |
|                                                 | Journaux de ventes<br>détaillés      | Journaux de caisse          | Suivi des espèces            | Correction de remise             |                                                                                                    |
| Quitter Chiffres                                | Liste des<br>Paiements<br>Utilis     | ification<br>ateur F4       | Visualisation des<br>tickets | Liste des articles<br>avec stock | Becherche                                                                                            |

| 雅 Détail de         | es paiement: | S        |          |       |          |         |            |                      |                           |          |                 | → □      = □      =      = |
|---------------------|--------------|----------|----------|-------|----------|---------|------------|----------------------|---------------------------|----------|-----------------|----------------------------|
| Magasin             | COFOP        |          | 👻 Devise | CHF   |          |         | ▼ Mod      | e To                 |                           | •        | Caisse (0:toute | ₃ 1                        |
|                     |              |          | Vendeu   | Tous  | S        |         | •          |                      | 4                         | -        | Du 08/07/201    | 15 🕮 🔺 🕨                   |
|                     | lode         | Client   |          | aisse | Ticket 📍 | Montant | Devis      | e <sup>‡</sup> Ident | ifiant ನ್ನ <sup>‡</sup> D | ie 🗙 🖥   | au 08/07/201    | 15 🥂 🖌                     |
| ESPECES             |              | 25       |          |       |          |         |            |                      |                           | <b>^</b> | Are .           |                            |
| -                   |              |          |          | 1     | 3        | 50.00   | Str        |                      | 08707                     | 2015     | D Availlas la   | a tiali ata                |
|                     |              |          |          | -     | 3        | -20.00  | Sfr        |                      | 08/1/                     | 2015     | Detailler le    | SUCKEIS                    |
| <u>8</u>            |              |          | 2        | -     | 4        | 30.00   | 511        |                      | 08/07                     | 2015     | 1               |                            |
| -                   |              |          |          | -     | 4        | -2.00   | 511        |                      | 08 07/                    | 2015     | las             |                            |
| -                   |              |          |          | -     | 3        | 25.00   | 511        |                      | 08 077                    | 2013     | X               |                            |
| É anna an Anna Anna |              |          | ý.       | -     | 3        | -4.00   | 511        |                      | 007077                    | 2013     | Lottror         | Délettre                   |
| Encaisse            | .n           |          |          | 6     |          | 79.00   | SIT        |                      |                           |          | Augin           | De Lettrei                 |
| A FAUTURE           | :н           |          |          | -     |          |         |            |                      |                           |          | AVUIT           | Avuir                      |
| creat               |              | CLIENT 1 |          | - 1   | - 1      | 21.20   | C 6-       | -                    | 0.07                      | 2015     | N.Y.            |                            |
|                     |              | CLIENT 2 |          |       |          | 10.70   | 511        |                      | 00/07                     | 2015     | -               |                            |
| Crádit seco         | dá           | LLIENI Z |          | 2     | 2        | 21.00   | 011<br>Cf. |                      | 00/0//                    | 2013     |                 |                            |
| Arrondi doui        |              |          |          | 2     |          | 31.30   | 311        |                      |                           |          | Voir la         | Sans les                   |
| Anonui uevi         | ise          |          |          |       |          |         | 2          |                      |                           | _        | facture         | lettrés                    |
| Total ononio        |              |          |          |       |          | 110.00  | Cf.        |                      |                           |          |                 |                            |
| Total encais        | sse          |          |          | -     |          | 110.30  | 211        |                      |                           |          | 77              |                            |
| -                   |              |          |          |       |          |         | -          | _                    |                           |          | 3               |                            |
| -                   |              |          |          | -     |          |         | -          |                      |                           |          | Increasing a    |                            |
| 0                   |              | 2        | 8        |       |          |         |            |                      |                           |          | Imprime         | Imprimer                   |
|                     |              |          |          |       |          |         |            |                      |                           |          | ticket          | A4                         |
|                     |              |          |          |       |          |         | -          |                      |                           |          |                 |                            |
|                     |              |          |          | -     |          |         |            |                      |                           |          |                 |                            |
| -                   |              |          |          | D     | Occih    | ilitá d | o ch       | oicir (              |                           |          |                 |                            |
|                     |              |          |          | Г     | 02210    | inte u  |            |                      | que                       |          |                 |                            |
|                     |              |          |          |       | mad      | o do    | naia       | mont                 |                           |          |                 |                            |
| 8                   |              |          |          | IE    | ; moa    | e ue    | pale       | ment                 |                           |          |                 |                            |
| -                   |              | - 2      |          |       |          |         |            |                      |                           |          |                 |                            |
| 3                   |              |          |          | E     | SPE      | JES     |            |                      |                           |          |                 |                            |
| -                   |              |          |          |       |          |         |            |                      |                           |          | Vers Excel      | Calculer                   |
|                     |              |          |          |       |          |         |            |                      |                           |          |                 |                            |
| -                   |              |          |          |       |          |         |            |                      |                           |          |                 |                            |
|                     |              |          |          |       |          |         |            |                      |                           |          |                 | A                          |
|                     |              |          |          |       |          |         |            |                      |                           |          | N               |                            |
|                     |              | - 3      |          | -     | K        |         | 32         |                      |                           |          | 0               | ittor                      |
| ×                   |              | 2        |          |       |          |         | -3         |                      |                           | -        |                 | iller                      |
| 8/07/2015           |              |          |          |       |          |         |            |                      |                           |          |                 |                            |

# Visualisation de la Bande de Contrôle (BDC)

#### Informations:

La visualisation de la BDC n'est pas visible par tous les utilisateurs

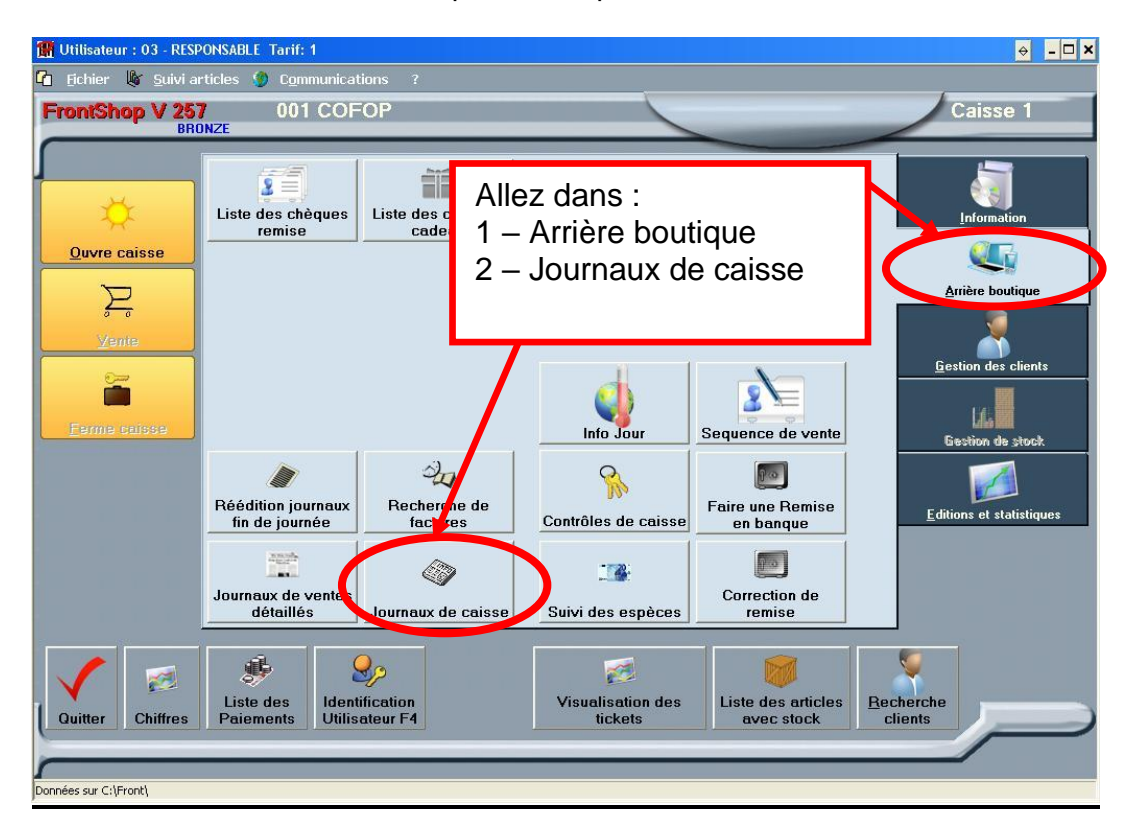

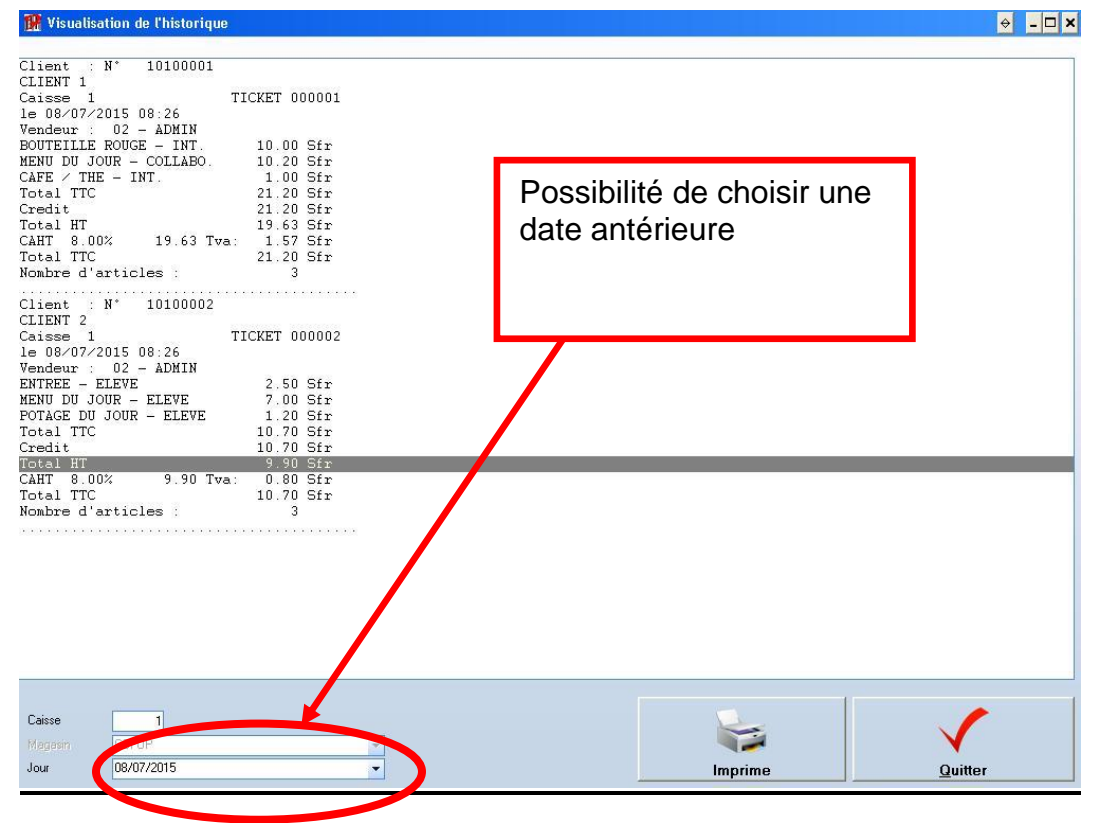